## COMMENT RÉGLER MA FACTURE EN LIGNE?

1 / Sur le site internet d'Anjou Bleu Communauté, cliquez sur le bouton « PAYER EN LIGNE » : une nouvelle fenêtre s'ouvre pour vous rediriger vers le site PayFIP.gouv.fr

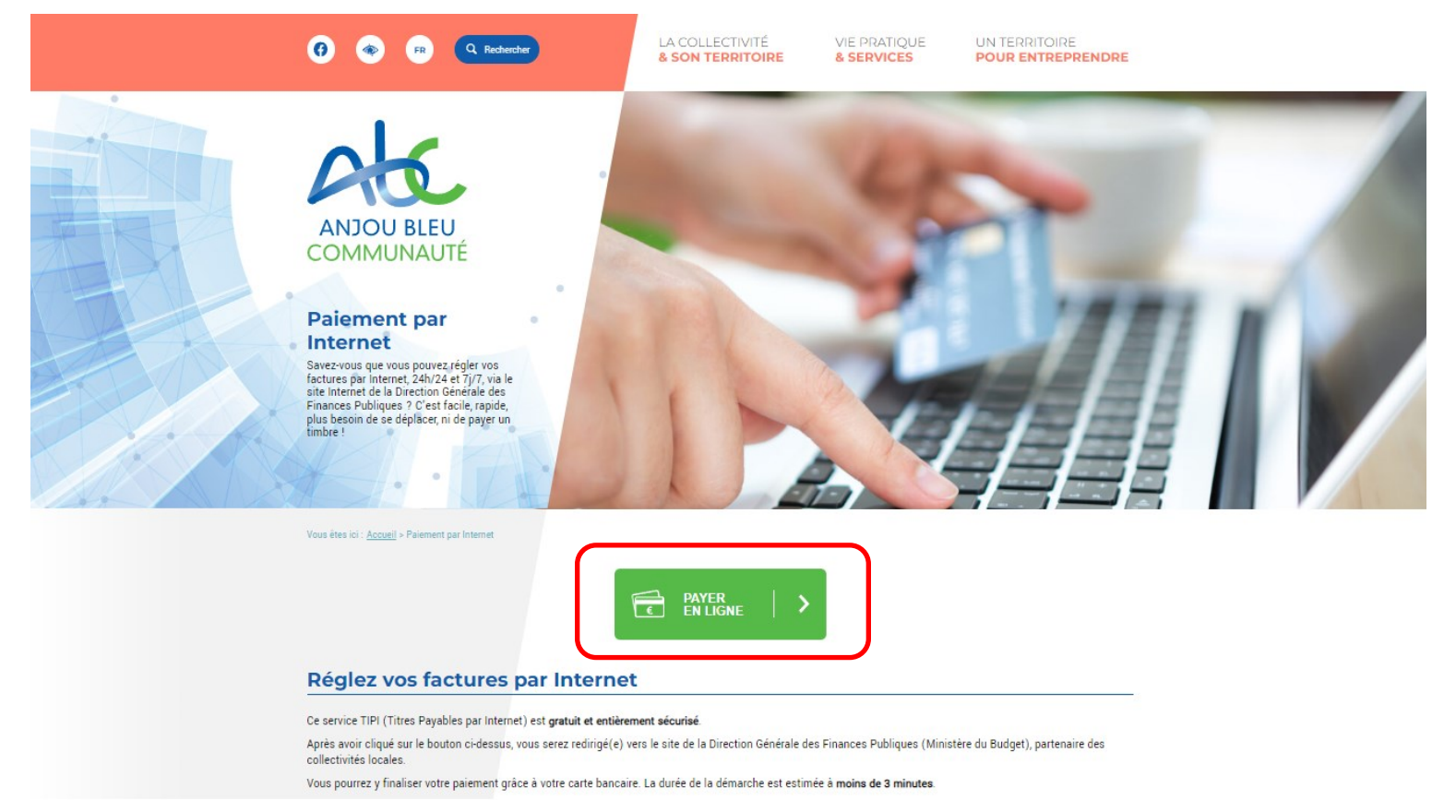

## 2 / Une fois sur site internet PayFIP.gouv.fr, cliquez sur le bouton « PAYER VOS FACTURES PUBLIQUES »

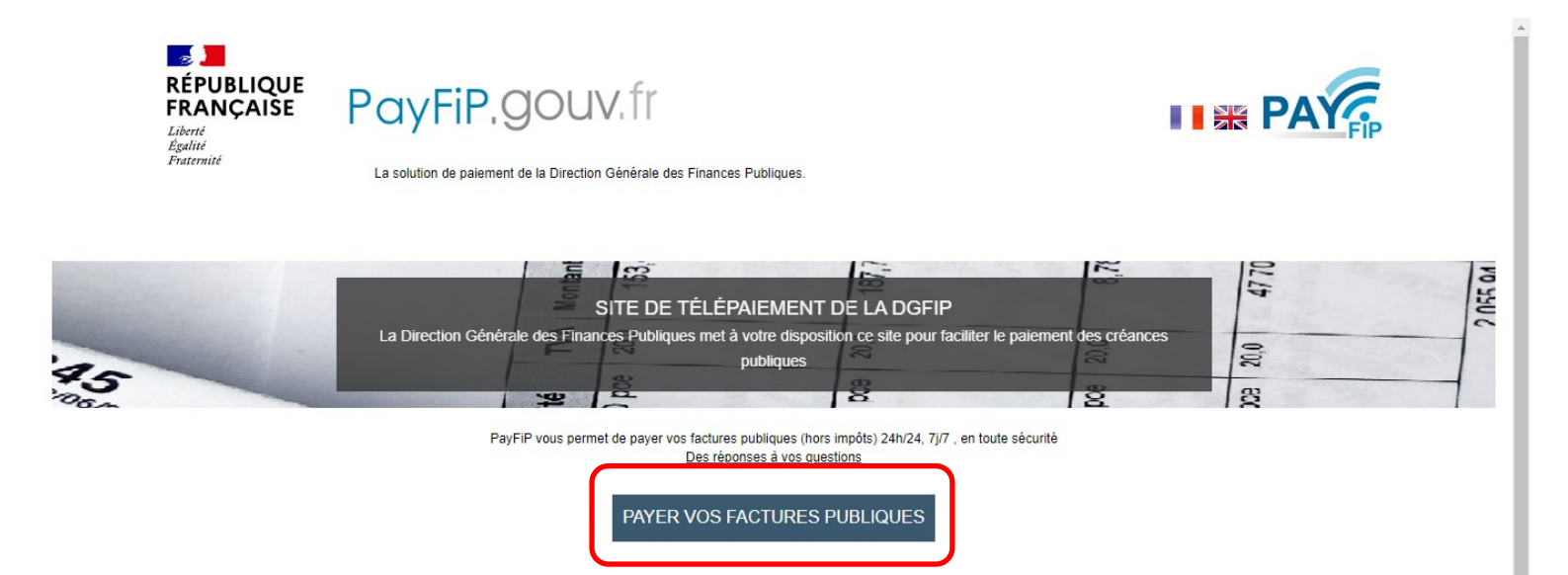

3 / Dans la case « Identifiant structure publique », saisissez le numéro indiqué sur notre facture, à savoir 074796 pour Anjou Bleu Communauté, puis validez

| RÉPUBLIQUE<br>FRANÇAISE<br>Liberté<br>Égalité<br>Fraternité                                  | PayFiP.gouv.fr<br>La solution de paiement de la Direction Générale des Finances Publiques. | PAY                |  |  |
|----------------------------------------------------------------------------------------------|--------------------------------------------------------------------------------------------|--------------------|--|--|
| SAISIR L'IDENTIFIANT STRUCTURE PUBLIQUE Veuillez renseigner l'identifiant structure publique |                                                                                            |                    |  |  |
| Ider                                                                                         | ntifiant structure publique : *                                                            | *champ obligatoire |  |  |

Annuler

4 / Saisissez ensuite la référence indiquée sur votre facture nominative, puis validez

Valider

| RÉPUBLIQUE<br>FRANÇAISE<br>Liberté<br>Égalité<br>Fraternité | PayFiP.gouv.fr<br>La solution de palement de la Direction Générale des Finances Publiques. | PAT                |
|-------------------------------------------------------------|--------------------------------------------------------------------------------------------|--------------------|
| SAISIR REI                                                  | FERENCE DETTE                                                                              |                    |
| Ider                                                        | ntifiant structure publique : 074796<br>Référence : *                                      | *champ obligatoire |
|                                                             | Valider Annuler                                                                            |                    |

5 / Saisissez le montant de votre facture (attention, 2 cases, l'une pour les euros, l'autre pour les centimes), puis saisissez votre adresse mail, puis validez

| RÉPUBLIQUE<br>FRANÇAISE<br>Liberté<br>Égalité<br>Fraternité | PayFiP.gouv.fr<br>La solution de paiement de la Direction Générale des Finances Publiques.                                                    | PAY               |
|-------------------------------------------------------------|----------------------------------------------------------------------------------------------------|-------------------|
| REFERENC                                                    | ES                                                                                                    |                   |
| Pour effectuer votre                                        | règlement au profit de la collectivité : GESTION DES DECHETS - ABC, merci de préciser les informations suivantes :<br>Référence de la dette : |                   |
| Adresse<br>Confirmez l'a                                    | électronique : * dresse saisie : * *                                                                                                    | Imps obligatoires |
|                                                             | Valider Annuler                                                                                                    | nys ooligatoires. |